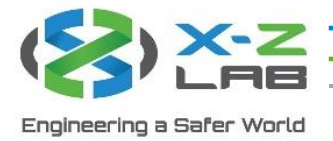

# RadSuite-Dose User Guide

## 1. Software Login

|                                | RadSuite  | AYCAN |                                                                                |           |                  |
|--------------------------------|-----------|-------|--------------------------------------------------------------------------------|-----------|------------------|
|                                |           |       | Plug you device to login directly or<br>fill the username and password to logi | n         | Title bar        |
|                                |           |       | Administrator                                                                  | User lo   | gin              |
| Device<br>connection<br>status | Ø Offline | U     | lser login status                                                              | Status ba | ar Device lookup |

Figure 1.1: Login interface

As shown in Figure 1.1, the login interface includes the title bar, display column, and status bar.

### 1.1 Title Bar

The title bar includes the Raycan logo and two to three buttons:

- Main interface button: click to enter dose management interface.
- Settings button: click to enter user and device settings interface.
- Logout button (visible after logging in): click to log out of account.

## 1.2 Software Login

There are two ways to log in:

- Account login: user enters username and password on the login screen.
- Device login: after connecting a device that has been assigned to a user, the system automatically logs into the user's account.

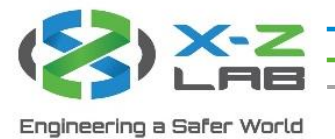

### 1.3 Status Bar

The status bar includes three functionalities:

- Device connection status: shows whether a device is connected to the computer via USB.
- User login status: shows whether a user is logged in.
- Device lookup: click to reveal list of all devices that have been connected to the software; users can click to view data associated with each device.

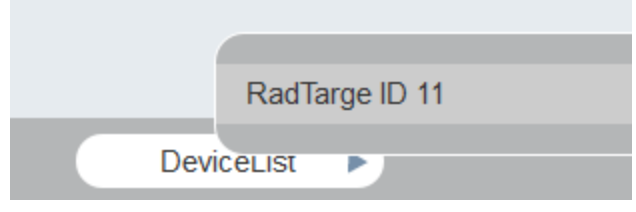

Figure 1.2: Device lookup

### 1.4 User Registration/Permissions

There are three user groups, each with varying permissions.

| Permissions       | Data Access                                                                                                    |
|-------------------|----------------------------------------------------------------------------------------------------|
| User management   | All devices                                                                                                    |
| Device management |                                                                                                    |
| Data retrieval    |                                                                                                    |
| Device management | All devices                                                                                                    |
| Data retrieval    |                                                                                                    |
| Data retrieval    | User's device                                                                                                    |
|                   | Permissions<br>User management<br>Device management<br>Data retrieval<br>Device management<br>Data retrieval<br>Data retrieval |

Table 1.1: User group chart

| Permission        | Functions              |
|-------------------|------------------------|
| User management   | Add/delete users       |
|                   | Edit user info         |
| Device management | Add/delete device      |
|                   | Edit device parameters |
| Data retrieval    | Check device data      |

Table 1.2: User permissions chart

A default Super Admin account is provided for new user registration:

Username: Administrator

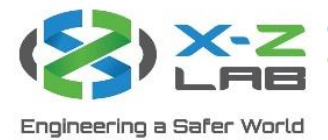

## 2. Main Interface

After logging in, the software switches to the main interface.

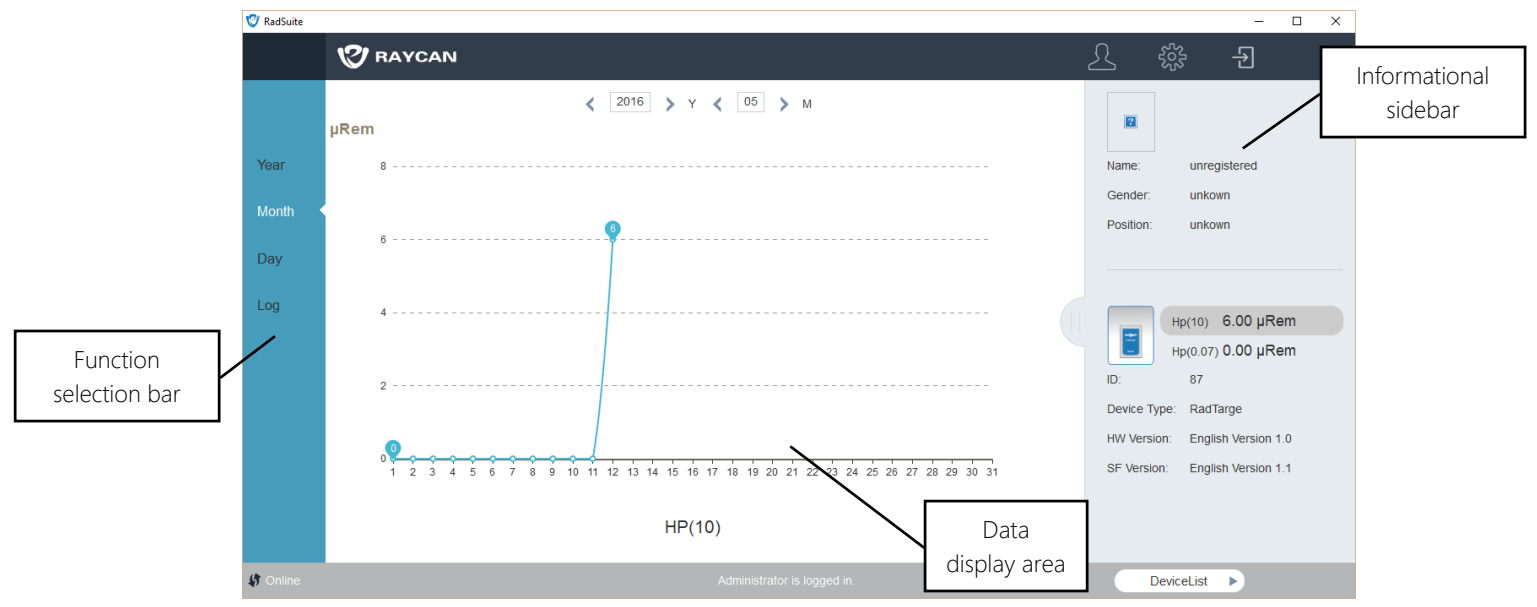

Figure 2.1: Main interface

The main interface includes the function selection bar, data display area, and the informational sidebar. The description of the function selection bar is shown in Figure 2.1.

| Button | Description                              |
|--------|------------------------------------------|
| Year   | Annual cumulative dose equivalent curve  |
| Month  | Monthly cumulative dose equivalent curve |
| Day    | Daily cumulative dose equivalent curve   |
| Log    | Log interface                            |

Table 2.1: Function selection bar description

The informational sidebar is composed of two sections. The top section displays basic information of the owner of the device. The bottom section contains basic information about the device.

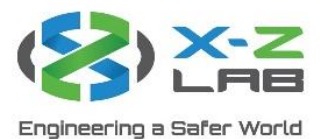

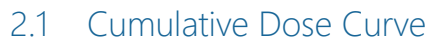

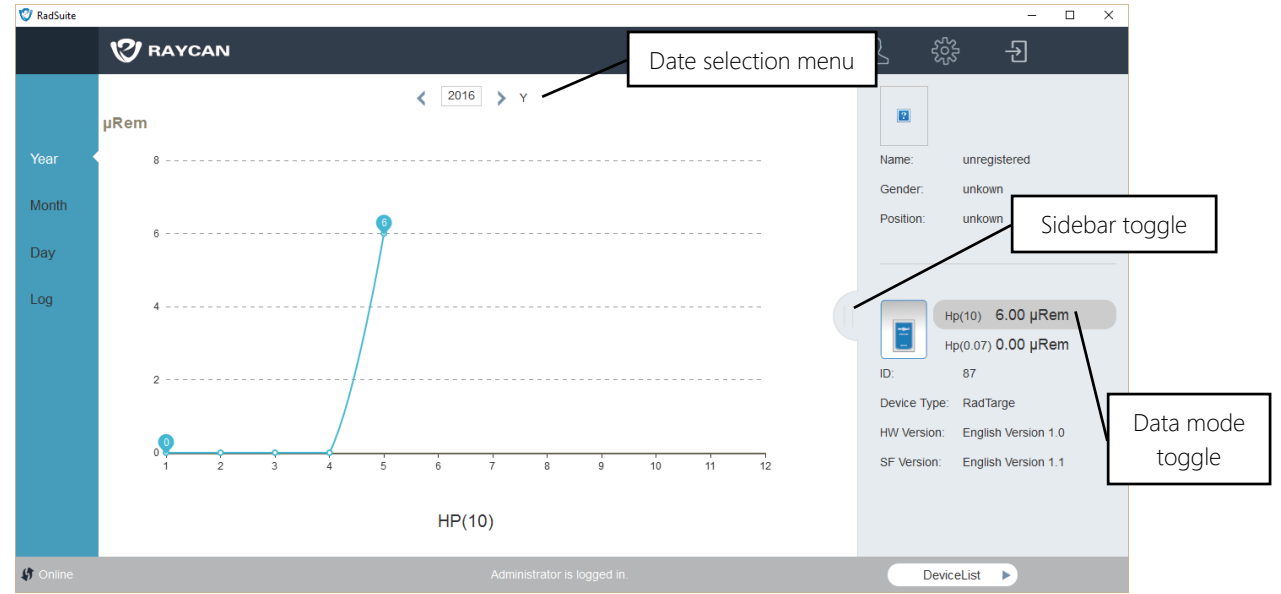

Figure 2.2: Cumulative dose curve

Click the sidebar toggle to show or hide the informational sidebar.

There are two data modes to choose from: Hp(10) (deep dose equivalent) and Hp(0.07) (shallow dose equivalent). The active data mode is highlighted in gray. Click on the desired data mode to switch modes.

The date selection menu allows users to see data corresponding to the selected date. If there is no data, the data curve area will be blank.

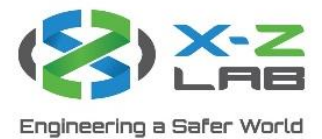

| 22                  |     | Intorfaco |
|---------------------|-----|-----------|
| <i>C</i> . <i>C</i> | LUY | interface |

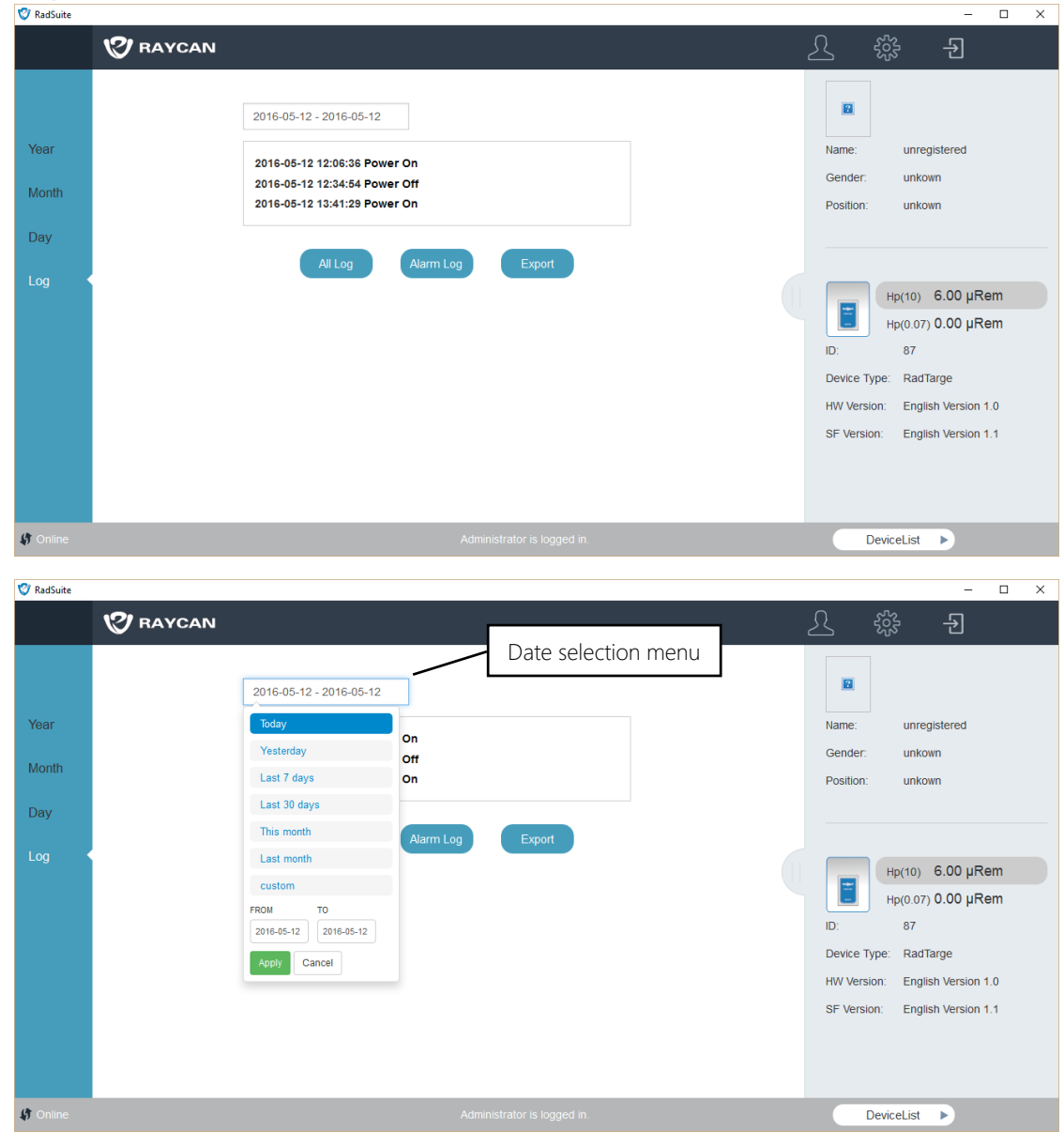

Figure 2.3: Log interface

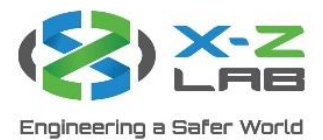

The log interface contains the device's operation log. The log records four states:

| Device State | Data Recorded       |  |  |  |  |
|--------------|---------------------|--|--|--|--|
| Power on     | Device start time   |  |  |  |  |
| Power off    | Device shutoff time |  |  |  |  |
| Alarm start  | Alarm start time    |  |  |  |  |
|              | Alarm threshold     |  |  |  |  |
| Alarm stop   | Alarm end time      |  |  |  |  |
|              |                     |  |  |  |  |

Table 2.1: Device states

As shown in Figure 2.3, clicking the date selection menu reveals a dropdown menu. Users can adjust the time period from which the log pulls data. Once the date is selected, users can perform three actions:

| Button    | Function                                      |
|-----------|-----------------------------------------------|
| All log   | Display all log data, including device        |
|           | start/shutoff time and alarm start/stop time  |
| Alarm log | Display alarm log                             |
| Export    | Export alarm log and dose data to Excel sheet |
|           |                                               |

Table 2.2: Log display options

## 3. Settings Interface

| 🦁 RadSuite |          |        |                                                             |                                               |   |                                                                                |                                                                                                    | -                                                                |        | × |
|------------|----------|--------|-------------------------------------------------------------|-----------------------------------------------|---|--------------------------------------------------------------------------------|----------------------------------------------------------------------------------------------------|------------------------------------------------------------------|--------|---|
|            | 🕲 RAYCAN |        |                                                             |                                               | 2 |                                                                                |                                                                                                    | Ð                                                                |        |   |
|            |          | Upload | Name:<br>Gender:<br>Position:<br>E-mail:<br>Change Password | Administrator<br>Gender<br>Position<br>E-mail |   | Rame:<br>Gender.<br>Position:<br>ID:<br>Device Tyrj<br>HW Versio<br>SF Versior | unregist<br>unkown<br>unkown<br>Hp(10) 6<br>Hp(0.07) 0<br>87<br>be: RadTarg<br>n: English<br>t: English | ered<br>.00 μRen<br>.00 μRen<br>ge<br>Version 1.0<br>Version 1.1 | n<br>n |   |
| 🕼 Online   |          |        | /                                                           | Administrator is logged in.                   |   | De                                                                             | eviceList I                                                                                             |                                                                  |        |   |
|            |          |        |                                                             |                                               |   |                                                                                |                                                                                                    |                                                                  |        |   |

Figure 3.1: Settings interface

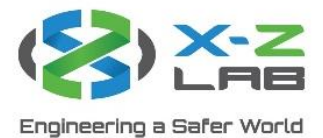

Click on the gear icon on the top right to access the settings interface, as shown in Figure 3.1. The function selection bar updates to settings icons. The icons and their corresponding functions are shown below:

| lcon       | Fund                     | User Group           |                    |
|------------|--------------------------|----------------------|--------------------|
|            | Management settings      | Personal information | All users          |
|            |                          | User management      | Super admin        |
|            |                          | Device management    | Admin, super admin |
| $\Theta$   | Device time settings     | Admin, super admin   |                    |
| ÷(         | Alarm threshold settings | Admin, super admin   |                    |
| Ĵ          | Software unit settings   | All users            |                    |
| <b>(i)</b> | About                    |                      | All users          |

## 3.1 Management Settings

| 🦁 RadSuite |                                        |                             | - 🗆 ×                                                                                       |
|------------|----------------------------------------|-----------------------------|---------------------------------------------------------------------------------------------|
|            | V RAYCAN                               |                             | 오 🗱 🕣                                                                                       |
| 1          | Personal Information Name:             | Administrator               | Name: unregistered                                                                          |
| Ø          | Gender:<br>User Management             | Gender                      | Gender: unkown<br>Position: unkown                                                          |
| े।<br>5    | Position:<br>Device Management E-mail: | Position E-mail             | Ho(10) 6 00 uRem                                                                            |
| ()         |                                        |                             | Hp(0.07) 0.00 μRem                                                                          |
|            | Change Password                        | OK                          | Device Type: RadTarge<br>HW Version: English Version 1.0<br>SF Version: English Version 1.1 |
| 🕼 Online   |                                        | Administrator is logged in. | DeviceList                                                                                  |

Figure 3.2: Management interface

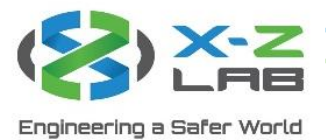

Mouse over the management settings icon to reveal three settings selections: personal information, user management, and device management.

#### 3.1.1 Personal Information

| 🦁 RadSuite |                 |        |                 |               |                              | -                                                           | - 🗆                      | × |
|------------|-----------------|--------|-----------------|---------------|------------------------------|-------------------------------------------------------------|--------------------------|---|
|            | <b>V</b> RAYCAN |        |                 |               | L                            | \$}} <b>-</b> €                                             |                          |   |
|            |                 |        |                 |               |                              |                                                             |                          |   |
|            |                 |        | Name:           | Administrator | Name:                        | unregistered                                                |                          |   |
| 0          |                 |        | Gender:         | Gender        | Gender:<br>Position:         | unkown<br>unkown                                            |                          |   |
| ÷.         |                 |        | Position:       | Position      |                              |                                                             |                          |   |
| £          | •               | Upload | E-mail:         | E-mail        |                              | Hp(10) 6.00                                                 | uRem                     |   |
| 0          |                 |        | Change Password | ОК            | ID:<br>Device T<br>HW Versio | Hp(0.07) 0.00  <br>87<br>ype: RadTarge<br>on: English Versi | IRem<br>on 1.0<br>on 1.1 |   |
| 🖨 Online   |                 |        |                 |               |                              | )eviceList                                                  |                          |   |

Figure 3.3: Personal information interface

The personal information interface allows users to set their personal information, including name, gender, job position, email address, and photo.

| Button          | Function                              |
|-----------------|---------------------------------------|
| Change password | Edit user's login password            |
| Logout          | Log out of user's account and exit to |
|                 | login interface                       |
| ОК              | Save setting selections               |

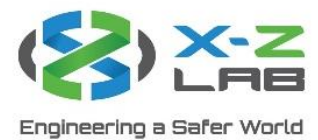

| 3.1.2 | User | Management |
|-------|------|------------|
|-------|------|------------|

| Photo     User rame     Position     User Group     Action       Image: Administrator     Admin     Edd     Delete     Image: Unregistered       Image: Unregistered     Unregistered     Unkown     User     Edd     Delete                                                                                                    | - 	 ×                                                                                                    |
|----------------------------------------------------------------------------------------------------|----------------------------------------------------------------------------------------------------|
| Photo     Userrame     Name     Position     User Group     Action       Administrator     Admini     Edt     Delete     Name:     unregistered       unregistered     unregistered     unkown     User     Edt     Delete     Gender:     unkown                                                                                                    | <u> 오</u> 않 <del>1</del>                                                                                                    |
| Image: Second second second | <ul> <li>Position User Group Action<br/>ator Admin Edit Delete</li> <li>rred unkown User Edit Delete</li> <li>Name: unregistered<br/>Gender: unkown</li> <li>Position: unkown</li> <li>Position: unkown</li> <li>Image: Position Position</li> <li>Position: Unkown</li> <li>Position: Unkown</li> <li>Position: Unkown</li> <li>Position: Unkown</li> </ul> |
| Add     Device Type: RadTarge       HW Version: English Version 1.0     SF Version: English Version 1.1       SF Online     Administrator is logged in.                                                                                                    | Add Device Type: RadTarge<br>HW Version: English Version 1.0<br>SF Version: English Version 1.1<br>Administrator Is logged In. DeviceList                                                                                                    |

Figure 3.4: User management interface

Super admins can add and delete users on the user management interface. Clicking add leads to the user creation interface, as shown in Figure 3.5.

| 🧐 RadSuite    |                                                                                                    | – 🗆 X                                                                                                    |
|---------------|----------------------------------------------------------------------------------------------------|----------------------------------------------------------------------------------------------------|
|               | 1 RAYCAN                                                                                                    | L \$\$ <del>1</del>                                                                                                    |
| <b>▲</b><br>⊘ | Username: Username<br>Password: Password<br>Name: Name<br>Upload<br>Usergroup Super Admin ~<br>Admin<br>Admin<br>Admin<br>Admin | Name:     unregistered       Gender:     unkown       Position:     unkown                                                                                                    |
| <b>(</b> )    | Position<br>Apply Cancel                                                                                                    | Hp(10)         6.00 µRem           Hp(0.07)         0.00 µRem           ID:         87           Device Type:         RadTarge           HW Version:         English Version 1.0           SF Version:         English Version 1.1 |
| 🚯 Online      | Administrator is logged in.                                                                                                    | DeviceList                                                                                                    |

*Figure 3.5: User creation interface* 

Fill in the user's basic information and assign a user group. Generally, setting the user group to user is recommended. Click apply to complete user creation.

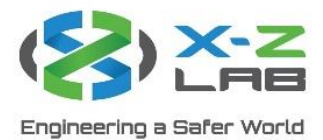

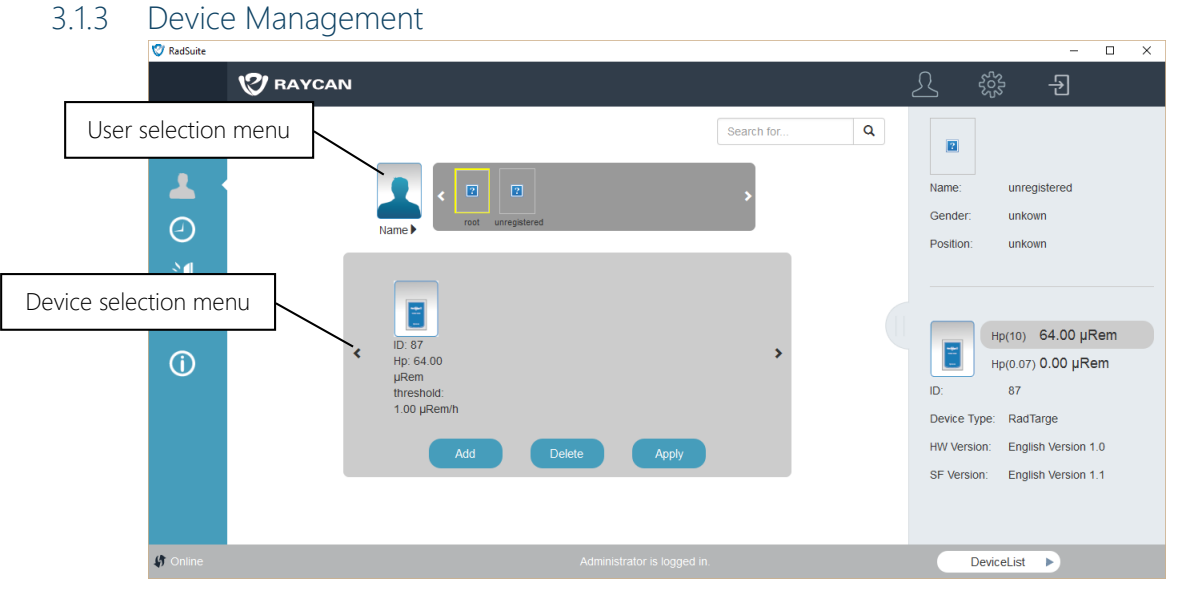

Figure 3.6: Device management interface

The device management interface is used to add and delete devices. As shown in Figure 3.6, it is divided by the user selection menu and the device selection menu. Clicking the user selection menu reveals the user list, which displays all registered users' icons and usernames. Click on the user's photo to show the targeted user. The device selection bar will show the selected user's device list.

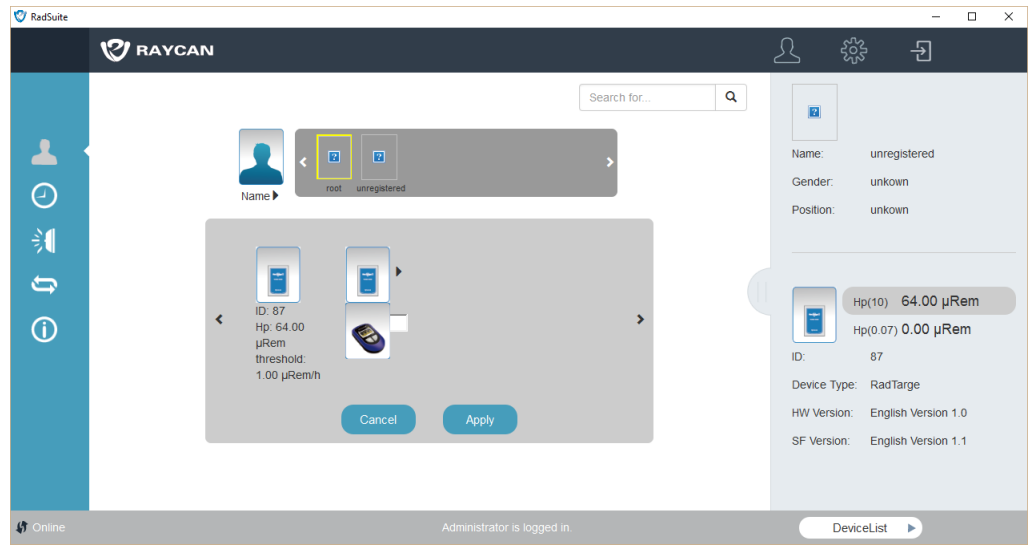

Figure 3.7: Adding device

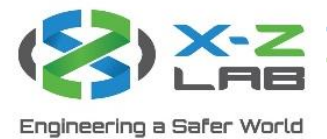

To add a device under the selected user's account, click add. As shown in Figure 3.7, the device type can be changed by clicking on the device's icon. After selecting the device type and filling out its ID, click apply to add the device. One user can be assigned multiple devices.

| 🦁 RadSuite                                                                                                    |                             | - 🗆 ×                                                                                                    |
|----------------------------------------------------------------------------------------------------|-----------------------------|----------------------------------------------------------------------------------------------------|
|                                                                                                    | 10 RAYCAN                   | 오 않 권                                                                                                    |
| <ul> <li>▲</li> <li>④</li> <li>↓</li> <li>↓</li></ul> | Cancel Apply                | Name:       unregistered         Gender:       unkown         Position:       unkown         Hp(10)       64.00 µRem         Hp(0.07)       0.00 µRem         ID:       87         Device Type:       RadTarge         HW Version:       English Version 1.0         SF Version:       English Version 1.1 |
| Online                                                                                                    | Administrator is logged in. | DeviceList                                                                                                    |

Figure 3.8: Deleting device

To delete a device, click the delete button. Checkboxes will appear next to each device, as shown in Figure 3.8. Select the devices to be deleted and press apply to complete the process.

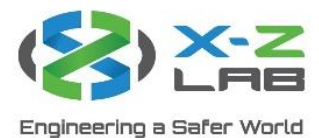

3.2 Time Settings

| 🦁 RadSuite                                                                                                    |                | - 🗆 ×                                                                                                    |
|----------------------------------------------------------------------------------------------------|----------------|----------------------------------------------------------------------------------------------------|
|                                                                                                    | 1 RAYCAN       | L # 1                                                                                                    |
| <ul> <li>■</li> <li></li> <li>&lt;</li></ul> | Time selection | Menu<br>Gender:<br>Position:<br>Hp(10) 7.00 µRem<br>Hp(0.07) 0.00 µRem<br>DD: 87<br>Device Type: RadTarge<br>HW Version: English Version 1.0<br>SF Version: English Version 1.1 |
| 🕼 Online                                                                                                    |                | DeviceList                                                                                                    |

Figure 3.9: Time settings interface

The time settings interface is used for internal device real-time clock (RTC) calibration. After entering the time settings interface, the time selection menu displays the date and time the interface was accessed. Users can also click on the time selection menu and adjust the time manually, as shown in Figure 3.9. Click OK to apply changes to the device.

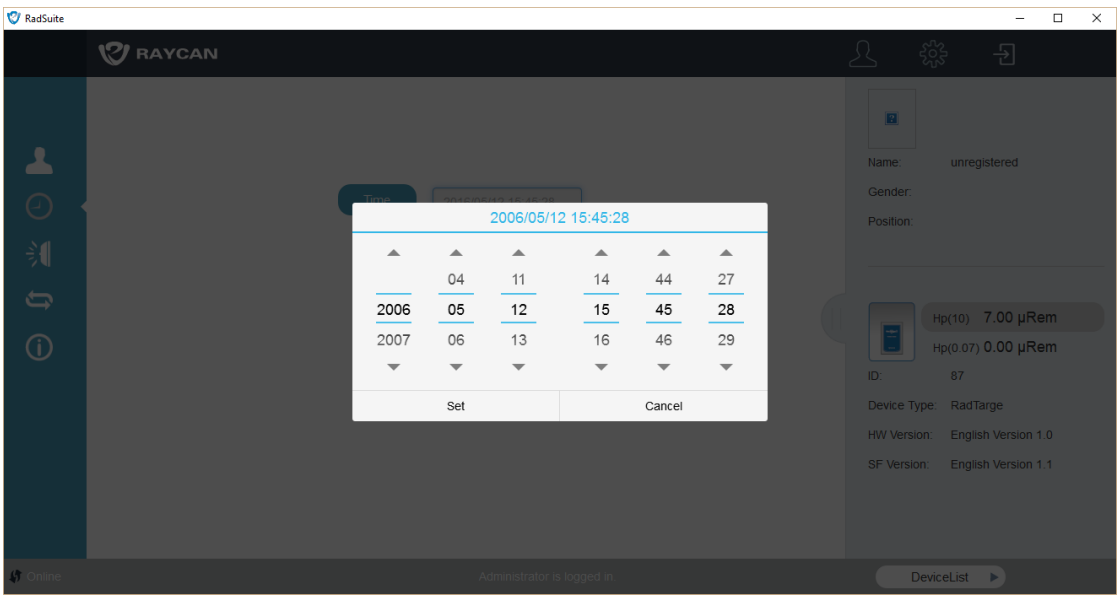

Figure 3.10: Time selection menu interface

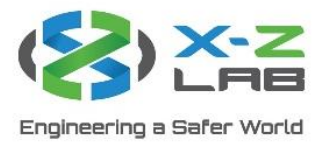

## 3.3 Alarm Threshold Settings

| 🦁 RadSuite                           |                                                                                                    | – 🗆 ×                                                                                                    |
|--------------------------------------|----------------------------------------------------------------------------------------------------|----------------------------------------------------------------------------------------------------|
|                                      | 1 RAYCAN                                                                                                    | <u>८</u> क्षे <del>1</del>                                                                                                    |
| <ul> <li>▲ ②</li> <li>↓ ①</li> </ul> | Hp(10)       threshold $\downarrow$ µRem       Apply $\dot{H}p(10)$ threshold $\downarrow$ µRem/h       Apply         Hp(0.07)       threshold $\downarrow$ µRem       Apply $\dot{H}p(0.07)$ threshold $\downarrow$ µRem/h       Apply | Name:       unregistered         Gender:       Position:         Position:       Hp(10)       7.00 µRem         Hp(0.07)       0.00 µRem         ID:       87         Device Type:       RadTarge         HW Version:       English Version 1.0         SF Version:       English Version 1.1 |
| 🕼 Online                             |                                                                                                    | DeviceList                                                                                                    |

## Figure 3.11: Threshold settings interface

The threshold settings interface is used to set the alarm threshold of the device.

| Dose Mode | Threshold                      | Description               |  |
|-----------|--------------------------------|---------------------------|--|
| Hp(10)    | Dose equivalent threshold      | Deep dose equivalent      |  |
|           | Dose equivalent rate threshold | (equivalent dose at 10 mm |  |
|           |                                | below surface of body)    |  |
| Hp(0.07)  | Dose equivalent threshold      | Shallow dose equivalent   |  |
|           | Dose equivalent rate threshold | (equivalent dose at 0.07  |  |
|           |                                | mm below surface of body) |  |

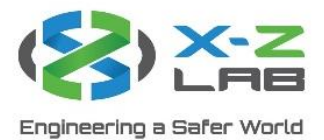

## 3.4 Software Unit Settings

| V RadSuite                                                         |                             | - L X                                                                                                    |
|--------------------------------------------------------------------|-----------------------------|----------------------------------------------------------------------------------------------------|
|                                                                    | V RAYCAN                    | 오 🗱 🕣                                                                                                    |
| -<br>-<br>-<br>-<br>-<br>-<br>-<br>-<br>-<br>-<br>-<br>-<br>-<br>- | Sv<br>Rem                   | Name:       unregistered         Gender:       Position:         Position:       Hp(10)       7.00 µRem         Hp(0.07)       0.00 µRem         ID:       87         Device Type:       RadTarge         HW Version:       English Version 1.0         SF Version:       English Version 1.1 |
| 🕼 Online                                                           | Administrator is logged in. | DeviceList                                                                                                    |

Figure 3.12: Software unit settings interface

RadSuite-Dose supports two units: Sv and rem. Click on the appropriate button to switch between the two units of measurement.